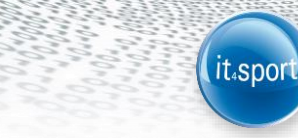

# it4sport GmbH

# LEITFADEN FÜR

# "PHOENIX II"

**VERSION 2.2** 

Version 2.2

Stand 06.02.2015

## 1 INHALTSVERZEICHNIS

| 1 | Inł | naltsverzeichnis                     |
|---|-----|--------------------------------------|
| 2 | Ab  | bildungsverzeichnis                  |
| 3 | Do  | kumentenumfang4                      |
| 4 | Re  | egistrierung eines neuen Benutzers 4 |
|   | 4.1 | Öffentliche Registrierung4           |
| 5 | Pa  | sswort vergessen                     |
| 6 | Be  | nutzername vergessen                 |
| 7 | Αι  | Ifbau Phoenix II                     |
|   | 7.1 | Aufbau der Startseite                |
|   | 7.2 | Auto-Logout 11                       |
|   | 7.3 | Rollenkonzept11                      |

## 2 ABBILDUNGSVERZEICHNIS

| Abbildung 1: Anmeldefenster am Beispiel HVW - Neu registrieren 4                    |
|-------------------------------------------------------------------------------------|
| Abbildung 2: Registrierung eines neuen Benutzers - Eingabe der persönlichen Daten 5 |
| Abbildung 3: Registrierung eines neuen Benutzers - Eingabe der E-Mail-Adresse 5     |
| Abbildung 4: Anmeldefenster am Beispiel DTU 6                                       |
| Abbildung 5: Anmeldefenster - Passwort vergessen7                                   |
| Abbildung 6: Passwort vergessen7                                                    |
| Abbildung 7: Passwort ändern                                                        |
| Abbildung 8: Anmeldefenster - Benutzername vergessen                                |
| Abbildung 9: Benutzername vergessen 9                                               |
| Abbildung 10: Phoenix II Startseite10                                               |
| Abbildung 11: Menü-Leiste Phoenix II Skiverband11                                   |
| Abbildung 12: Menü-Leiste Phoenix II Handball11                                     |
| Abbildung 13: Phoenix II Startseite11                                               |

it₄sport

### **3 DOKUMENTENUMFANG**

Dieses Dokument soll Sie bei der Einarbeitung und Verwendung der Anwendung "Phoenix II" unterstützen. Im Folgenden werden die Arbeitsschritte beispielhaft erläutert.

## 4 REGISTRIERUNG EINES NEUEN BENUTZERS

### 4.1 Öffentliche Registrierung

Zur Registrierung eines neuen Benutzers über die öffentliche Registrierung wird zunächst die URL des Verbandes aufgerufen ("dtu.it4sport.de", "musterverband.it4sport.de").

| Benutzer Passwort Abbruch Anmelden |
|------------------------------------|
| Passwort     Abbruch     Anmelden  |
| Abbruch Anmelden                   |
|                                    |
| Neu registrieren?                  |
| Passwort vergessen?                |
| Benutzername vergessen?            |

#### Abbildung 1: Anmeldefenster am Beispiel HVW - Neu registrieren

Über den Link "Neu registrieren" im nun sichtbaren Anmeldefenster gelangt der Benutzer auf die Registrierungsseite, wo er seine persönlichen Daten angibt, sowie einen Benutzernamen und ein Passwort.

© it4sport GmbH

| Handballverband<br>Wärttemberg                | Handballverband Württemberg e.V. (HVW)<br>Fritz-Walter-Weg 19<br>70372 Stuttgart |                                                                                                    |           |
|-----------------------------------------------|----------------------------------------------------------------------------------|----------------------------------------------------------------------------------------------------|-----------|
| Registrieren Schritt 1                        | von 2                                                                            |                                                                                                    | K 🔺       |
| Anrede:                                       | Herr                                                                             | 1 dias                                                                                                |           |
| Vorname*:                                     | Max                                                                              | Greenwood                                                                                             |           |
| Name*:                                        | Mustermann                                                                       | dieldb Greenwood                                                                                      |           |
| Geburtstag*:                                  | 10.10.2000                                                                       | e top span.<br>read books.                                                                            |           |
| Benutzername*:                                | 1 max.mustermann                                                                 | Datenschutzerklärung gelesen und akzeptiert.                                                          |           |
| Passwort*:                                    | <b>a</b>                                                                         |                                                                                                    |           |
| Passwort bestätigen*:                         | <b>a</b>                                                                         |                                                                                                    |           |
| N                                             |                                                                                  |                                                                                                    |           |
| Phoenix II - Version 2.0<br>Siebenmeter V 1.1 | Handballverband Württem<br>Handball4All /                                        | oerg e.V. (HVW)   Fritz-Walter-Weg 19   70372 Stuttgart<br>AG   Fritz-Walter-Weg 19   70372 Stuttgart | Impressum |

it₄spor

Abbildung 2: Registrierung eines neuen Benutzers - Eingabe der persönlichen Daten

Nach korrekter Eingabe der visuellen Bestätigung und Akzeptieren der Datenschutzerklärung wird der Benutzer dazu aufgefordert seine E-Mail-Adresse anzugeben.

| Hendballverband<br>Wärttemberg                | Handballverband Württemberg e.V. (HVW)<br>Fritz-Walter-Weg 19<br>70372 Stuttgart                                                          |           |
|-----------------------------------------------|----------------------------------------------------------------------------------------------------|-----------|
| Registrieren Schritt                          | 2 von 2                                                                                                    | н         |
| Zum Abschluss der Registr                     | ierung benötigen wir noch Ihre E-Mail Adresse                                                                                             |           |
| Email:                                        | 0                                                                                                    |           |
| K 🔺                                           |                                                                                                    |           |
| Phoenix II - Version 2.0<br>Siebenmeter V 1.1 | Handballverband Württemberg e.V. (HVW)   Fritz-Walter-Weg 19   70372 Stuttgart<br>Handball4All AG   Fritz-Walter-Weg 19   70372 Stuttgart | Impressum |

Abbildung 3: Registrierung eines neuen Benutzers - Eingabe der E-Mail-Adresse

Daraufhin wird an die angegebene E-Mail-Adresse eine Registrierungs-E-Mail verschickt. Zum Abschluss des Registrierungsprozesses muss der darin enthaltene Link angeklickt werden. Erst danach kann sich der Benutzer erstmalig in Phoenix II anmelden! Anmeldung eines registrierten Benutzers

Ein registrierter Benutzer kann sich in der Weboberfläche über das Anmeldefenster (auch Login genannt) anmelden. Dazu wird zunächst die URL des Verbandes aufgerufen (dtu.it4sport.de, musterverband.it4sport.de, ...).

|    | Handballverband<br>Württemberg | Login Phoenix I |
|----|--------------------------------|-----------------|
| 1  | Benutzer                       |                 |
| •  | Passwort                       |                 |
|    | Abbruch                        | Anmelden        |
| Ne | u registrieren?                |                 |
| Pa | sswort vergessen?              |                 |
| Be | nutzername vergess             | en?             |

Abbildung 4: Anmeldefenster am Beispiel DTU

Der Benutzer kann sich über das Anmeldefenster mit seinem Benutzernamen und seinem Passwort anmelden.

it₄spor

## 5 PASSWORT VERGESSEN

Ein registrierter Benutzer kann über das Anmeldefenster in der Weboberfläche ein neues Passwort setzen. Dazu wird zunächst die URL des Verbandes aufgerufen (dtu.it4sport.de, musterverband.it4sport.de, ...).

| <b>1</b> Benutzer      |          |
|------------------------|----------|
| Passwort               |          |
| Abbruch                | Anmelden |
| Neu registrieren?      |          |
| Passwort vergessen?    |          |
| Benutzername vergessen | ?        |

Abbildung 5: Anmeldefenster - Passwort vergessen

Der Benutzer wird nun aufgefordert seinen Benutzernamen anzugeben und die Passwort zusenden Schaltflächen zu bestätigen.

it₄spor

|                   | E. |                |  |
|-------------------|----|----------------|--|
| Ihr Benutzername: | 1  | max.mustermann |  |

Abbildung 6: Passwort vergessen

Daraufhin wird an die hinterlegte private E-Mail-Adresse, alternativ die geschäftliche E-Mail-Adresse, eine E-Mail mit einem Link zum Zurücksetzen des Passwortes versendet.

Der Link in dieser E-Mail leitet den Benutzer auf die in Abbildung 7 zu sehende Seite weiter. Dort gibt der Benutzer ein Passwort an und bekommt daraufhin eine Bestätigungs-E-Mail.

| Hadballverband<br>Wartlemberg                 | Handballverband Württemberg e.V. (HVW)<br>Fritz-Walter-Weg 19<br>70372 Stuttgart     |                                                                   |
|-----------------------------------------------|--------------------------------------------------------------------------------------|-------------------------------------------------------------------|
| Passwort ändern                               |                                                                                      |                                                                   |
| Passwort:                                     | ••••••                                                                               |                                                                   |
| Passwort bestätigen:                          | <b>a</b>                                                                             |                                                                   |
| н                                             |                                                                                      |                                                                   |
| Phoenix II - Version 2.0<br>Siebenmeter V 1.1 | Handballverband Württemberg e.V. (HVW)   Fritz<br>Handball4All AG   Fritz-Walter-Weg | Walter-Weg 19   70372 Stuttgart Impressum<br>19   70372 Stuttgart |

it₄sport

#### Abbildung 7: Passwort ändern

Nun kann sich der Benutzer im Login-Bereich mit dem geänderten Passwort anmelden.

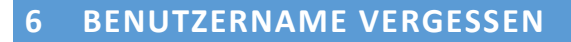

Hat ein registrierter Benutzer seinen Benutzernamen vergessen, kann er ihn sich über das Anmeldefenster in der Weboberfläche zuschicken lassen. Dazu wird zunächst die URL des Verbandes aufgerufen ("dtu.it4sport.de", "musterverband.it4sport.de").

it<sub>4</sub>spoi

| Handballverband<br>Württemberg                            | <b>Login</b> Phoenix I                                  |
|-----------------------------------------------------------|---------------------------------------------------------|
| <b>1</b> Benutzer                                         |                                                         |
| Passwort                                                  |                                                         |
| Abbruch                                                   | Anmelden                                                |
| Neu registrieren?                                         |                                                         |
| Passwort vergessen?<br>Benutzername verges                | sen?                                                    |
| Phoenix II - die Verwaltur<br>© 2012 - 2014 i <b>t4</b> : | ngssoftware für Sportverbände<br>sport GmbH   Impressum |

#### Abbildung 8: Anmeldefenster - Benutzername vergessen

Der Benutzer wird nun aufgefordert seine E-Mail-Adresse anzugeben und die "Benutzername zusenden"-Schaltflächen zu bestätigen.

| Hondballverband<br>Württemberg                                         | Handballverband Württemberg e.V. (HVW)<br>Fritz-Walter-Weg 19<br>70372 Stuttgart                                                          | ,         |
|------------------------------------------------------------------------|----------------------------------------------------------------------------------------------------|-----------|
| Benutzername verg                                                      | essen                                                                                                    | K 🔺       |
| Ihre Emailadresse:                                                     | max.mustermann@muster.de                                                                                                    |           |
| Benutzername zusenden<br>Phoenix II - Version 2.0<br>Siebenmeter V 1.1 | Handballverband Württemberg e.V. (HVW)   Fritz-Walter-Weg 19   70372 Stuttgart<br>Handball4All AG   Fritz-Walter-Weg 19   70372 Stuttgart | Impressum |

#### Abbildung 9: Benutzername vergessen

Daraufhin wird an die angegebene E-Mail-Adresse, eine E-Mail mit dem/den hinterlegten Benutzername/n geschickt.

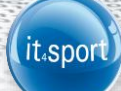

## 7 AUFBAU PHOENIX II

Nach erfolgreichem Login in der Weboberfläche von Phoenix II (siehe Kapitel 0) wird die Startseite von Phoenix II angezeigt.

### 7.1 Aufbau der Startseite

| Hondballverband<br>Wärttemberg                             | Handballverband<br>Fritz-Walter-Weg<br>70372 Stuttgart | Württemberg e.<br>19 | v. (Hvw)<br>1                       |                                  | 2                             | PhoenixI                 | IX, Admin         | Rolle:                     | GS-Admin                                       | 3                              | <b>o</b>                   |
|------------------------------------------------------------|--------------------------------------------------------|----------------------|-------------------------------------|----------------------------------|-------------------------------|--------------------------|-------------------|----------------------------|------------------------------------------------|--------------------------------|----------------------------|
| 🕈 Personen Vereine                                         | Funktionen                                             | Fakturierung         | Lizenzen                            | Termine                          | Seminare                      | Kader                    | System            | Pässe                      | Bescheide                                      |                                |                            |
| Sie befinden sich momentan i                               | n der Rolle <b>GS-Ad</b> i                             | min.                 |                                     |                                  |                               |                          |                   |                            |                                                |                                |                            |
| <ul> <li>Informationen</li> <li>176962 Adressen</li> </ul> |                                                        |                      | Warnul<br>61 Wiederv<br>11 Beantrag | ngen<br>rorlagen<br>Jte Ehrungen |                               |                          |                   | Drin<br>121 Red<br>Phoenix | gend bearbe<br>inungen ohne I<br>I bearbeiten) | eiten<br>Druckdatum (Bitte mit |                            |
| Phoenix II - Version 2.0<br>Siebenmeter V 1.1              |                                                        | Handballverb         | and Württem<br>Handball4All         | berg e.V. (HV<br>AG   Fritz-Wa   | W)   Fritz-Wal<br>lter-Weg 19 | ter-Weg 19<br>70372 Stut | 70372 St<br>tgart | uttgart                    |                                                | Phoen<br>Impressur             | x II - Wiki<br>n   Support |

Abbildung 10: Phoenix II Startseite

In der Kopfzeile die auf jeder Seite zu sehen ist, wird das Logo des Verbandes, sowie dessen Anschrift angezeigt (1).

Das Benutzer-Symbol (2), zeigt den aktuell angemeldeten Benutzer

Das Rollen-Symbol (3), zeigt die aktuell ausgewählte Rolle. Durch Anklicken der Rolle öffnet sich eine Liste mit weiteren Rollen, die dem angemeldeten Benutzer zugeordnet wurden.

Mit dem Log-Out-Symbol (4), kann sich der Benutzer aus Phoenix II ausloggen.

Die verfügbaren Module werden bei (5) angezeigt. Diese können ja nach Verband und Rolle variieren.

Jeder Benutzer besitzt mindestens eine Rolle, die ihn mit bestimmten Rechten ausstattet (siehe hierzu auch Kapitel "Rollenkonzept").

Je nach Rolle und Landesverband werden dem Benutzer unterschiedliche Reiter, auch Module genannt, angezeigt. In den folgenden Abbildungen sind zwei verschiedene Menü-Leisten zu sehen, einmal beispielhaft das Menü des SSV und einmal das Menü vom HVW.

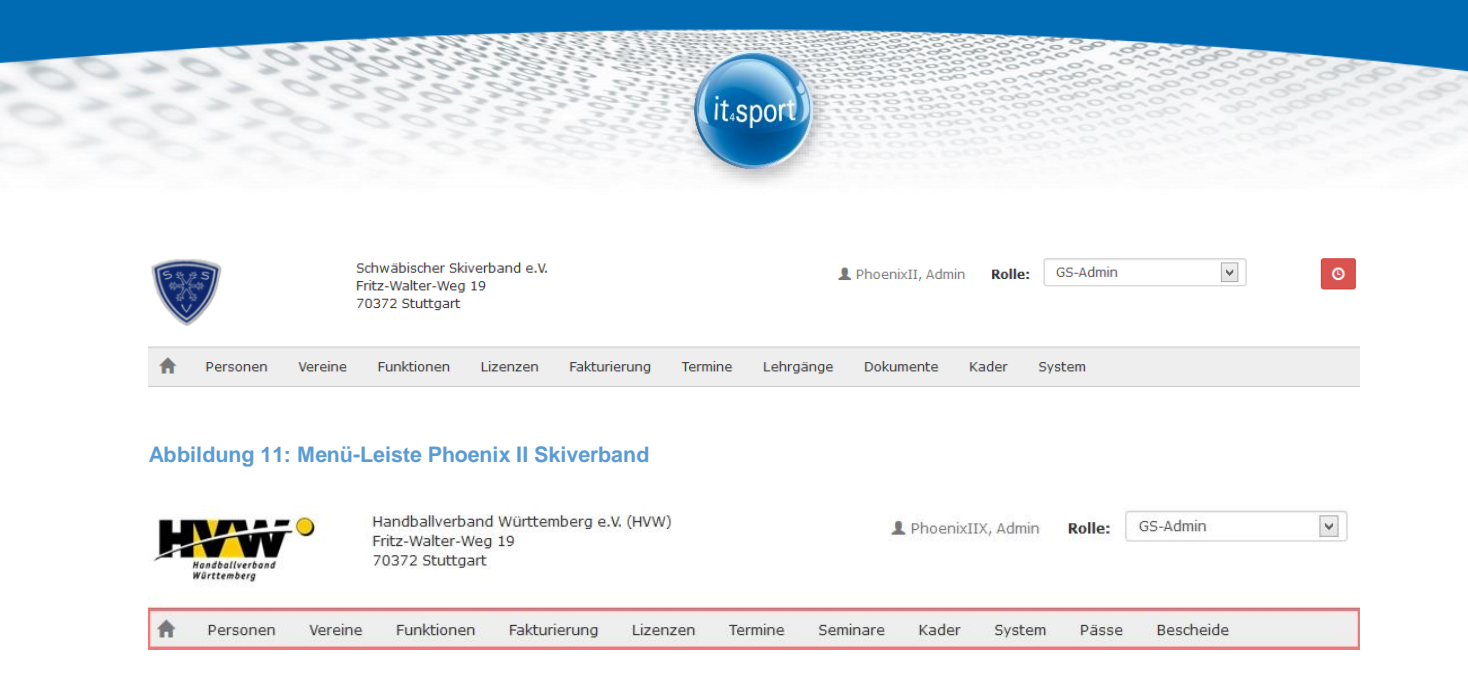

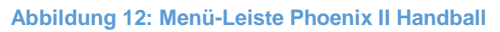

Die einzelnen Module werden in den entsprechenden Leitfäden genau beschrieben.

#### 7.2 Auto-Logout

Beim Klick auf das Logout-Symbol (4) erscheint ein Countdown. Der Countdown beginnt nach der letzten Aktivität des Benutzers bei 4 Stunden abwärts zu zählen. Sind die 4 Stunden ohne eine weitere Aktivität des Benutzers vergangen, wird dieser automatisch abgemeldet.

| Handballverban<br>Fritz-Walter-W<br>Warttemberg                                                        | nd Württemberg e.V. (HVW)<br>eg 19<br>rt 1      | 2                                                      | PhoenixIIX, Admin                        | Rolle: GS-Admin                                                   | <b>▼ ○</b>                              |
|----------------------------------------------------------------------------------------------------|-------------------------------------------------|--------------------------------------------------------|------------------------------------------|-------------------------------------------------------------------|-----------------------------------------|
| n Personen Vereine Funktioner                                                                          | Fakturierung Lizenzen                           | Termine Seminare                                       | Kader System                             | Pässe Bescheide                                                   |                                         |
| Herzlich Willkommen<br>Sie befinden sich momentan in der Rolle GS-<br>Informationen<br>176962 Adressen | Admin.<br>Warnun<br>61 Wiedervo<br>11 Beantragt | gen<br><b>rlagen</b><br>e Ehrungen                     |                                          | ► Dringend bearbe<br>121 Rechnungen ohne<br>Phoenix I bearbeiten) | eiten<br>Druckdatum (Bitte mit          |
| Phoenix II - Version 2.0<br>Siebenmeter V 1.1                                                          | Handballverband Württemb<br>Handball4All A      | erg e.V. (HVW)   Fritz-Wall<br>G   Fritz-Walter-Weg 19 | ter-Weg 19   70372 SI<br>70372 Stuttgart | tuttgart                                                          | Phoenix II - Wik<br>Impressum   Support |

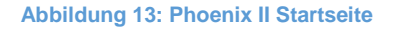

#### 7.3 Rollenkonzept

In Phoenix II besitzt jeder Benutzer eine Rolle, die ihn dazu berechtigt einzelne Module, Seiten, etc. anzusehen oder zu bearbeiten. Ist einem Benutzer keine Rolle zugeordnet, besitzt er keine Berechtigungen und kann auf keine Funktionen von Phoenix II zugreifen.

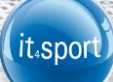

Registriert sich ein Benutzer erstmalig an Phoenix II, wird ihm automatisch die Rolle "Personenaccount" zugewiesen.

Ein Benutzer mit der Rolle "GS-Admin" besitzt standardmäßig die Rechte zur Zuweisung von Rollen für jeden Benutzer und kann somit auch anderen Benutzern Rollen zuweisen oder entziehen. Die Rolle GS-Admin sollte daher nur wenigen Personen vergeben werden!